# Technik im Fachbereich 08 Mediensteuerung

Anleitung zur Mediensteuerung im Raum SE01 Frank Flore | IT 08 | September 2024

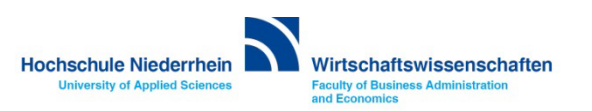

# Inhalt

| Anschluss des Notebooks an die Medienanlage                 | Seite 3  |
|-------------------------------------------------------------|----------|
| Signalausgabe (HDMI/USB-C) am Notebook aktivieren           | Seite 4  |
| Medienanlage aktivieren                                     | Seite 5  |
| Anlage einschalten: Begrüßungsbildschirm                    | Seite 6  |
| Medienanlage: Auswahlmenü Präsentation                      | Seite 8  |
| Drahtlose Signalübertragung                                 | Seite 10 |
| Lautstärkeregelung der Mikrofone / Medienton                | Seite 16 |
| Mikrofone und Ladestation                                   | Seite 17 |
| Ansteckmikrofon / Kopfbügelmikrofon / Handmikro einschalten | Seite 18 |
| Visualizer (Dokumentenkamera)                               | Seite 23 |
| Videokonferenz / Kamerasteuerung / Einbindung in Zoom       | Seite 24 |
| Wacom Touchpanel / Software Installation (Windows)          | Seite 30 |
| Wacom Touchpanel / Software Installation (macOS)            | Seite 35 |
| Anlage ausschalten                                          | Seite 42 |
| Overhead-Projektor                                          | Seite 43 |
| Anleitung als PDF Dokument und weitere Links                | Seite 44 |

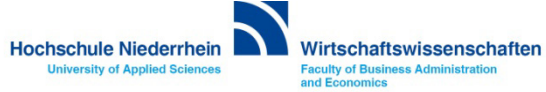

#### Anschluss des Notebooks an die Medienanlage

Sie haben die Möglichkeit, ihr Notebook über HDMI oder über USB-C an die Medienanlage anzuschließen. Wenn Sie das Wacom Touchpanel mit dem Stift bedienen wollen, müssen Sie zusätzlich das Notebook mit dem USB-A Kabel verbinden. Siehe auch Wacom Touchpanel. Mit dem USB-A Kabel (ViKo) verbinden Sie auch gleichzeitig die externe Videokamera – das ViKo steht für Videokonferenz.

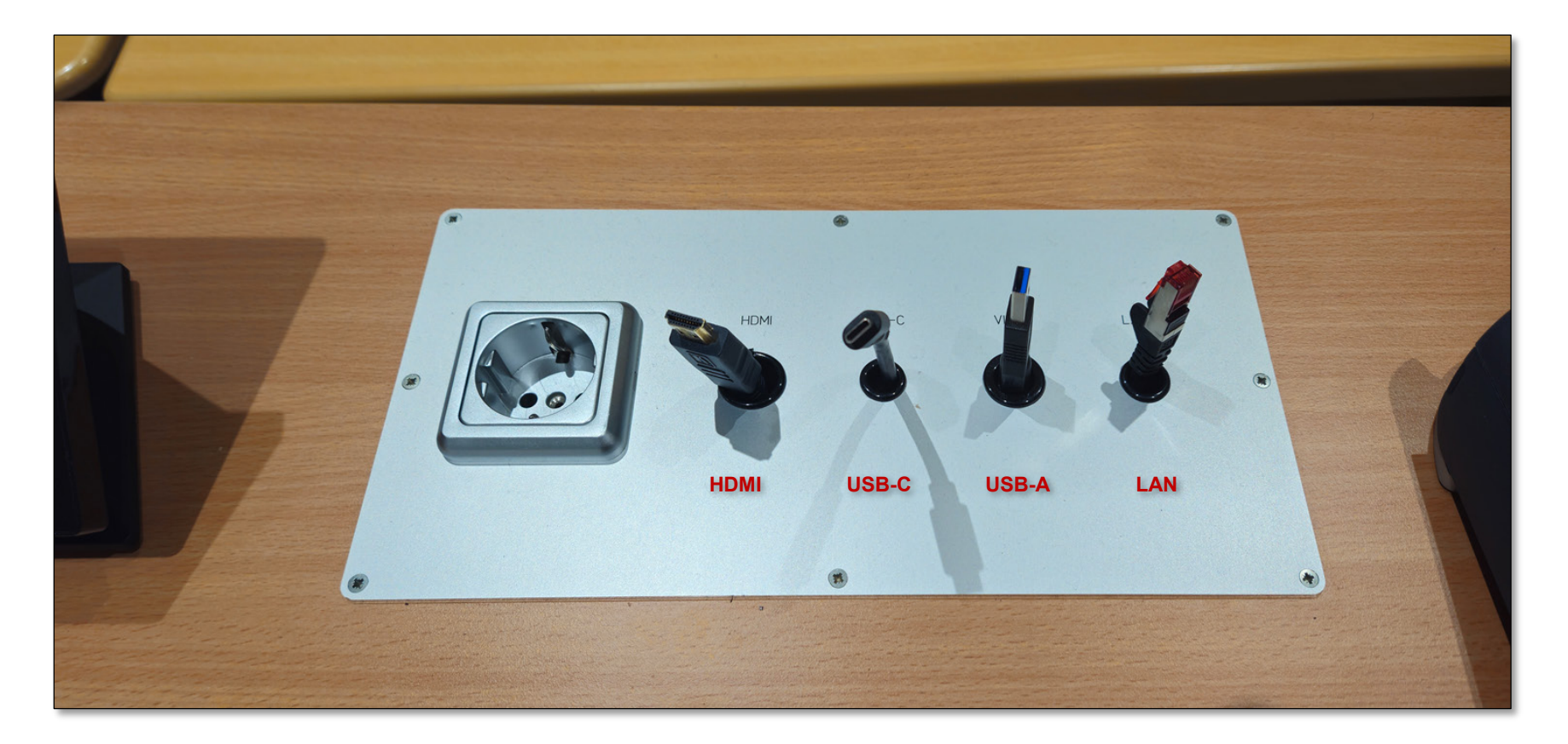

![](_page_2_Picture_3.jpeg)

#### Signalausgabe (HDMI/USB-C) am Notebook (Windows) aktivieren

Bitte denken Sie daran, die Anzeige für den Projektor zu aktivieren (gleiche Anzeige auf dem Notebook wie auf dem Projektor). Wählen Sie dazu die Option Duplizieren aus. Drücken Sie die Windows-Taste und den Buchstaben 'P' gleichzeitig – es erscheint ein grafisches Auswahlmenü.

#### **Bitte beachten:**

Bei Nutzung der Referentenansicht unter Powerpoint, agiert Powerpoint mit einem erweiterten Bildschirm. Damit der Stift für das Wacom Panel ordnungsgemäß funktioniert, müssen Sie parallel diese Änderung auch in Windows einstellen. (Windows+P) Ansonsten kann der Stift nicht kalibriert werden.

![](_page_3_Picture_4.jpeg)

Betätigung Sie die Tasten Windows + P

![](_page_3_Picture_6.jpeg)

Grafisches Auswahlmenü (Windows 11) bei Betätigung der Tasten Windows + P

![](_page_3_Picture_8.jpeg)

#### Signalausgabe (HDMI/USB-C) am Notebook (macOS)

Unter MacOS wird die Signalausgabe automatisch gespiegelt (Bildschirmsynchronisation). Sollte das Bildsignal nicht dupliziert sein, oder möchten Sie den erweiterten Modus nutzen, kontrollieren Sie die Einstellungen unter Displays. Entweder über das Symbol oben rechts in der Menüleiste, oder in den Einstellungen unter Displays.

![](_page_4_Picture_2.jpeg)

![](_page_4_Picture_3.jpeg)

#### Das Touch-Panel | Medienanlage aktivieren

Im Ausgangszustand zeigt das Touchpanel einen schwarzen Bildschirm. Berühren Sie einmal den Bildschirm, um ihn einzuschalten. Um die Medienanlage zu starten, berühren Sie erneut das Touchpanel.

![](_page_5_Picture_2.jpeg)

![](_page_5_Picture_3.jpeg)

### Begrüßungsbildschirm

Im Ausgangszustand zeigt das Touchpanel einen schwarzen Bildschirm. Berühren Sie einmal den Bildschirm, um ihn einzuschalten. Um die Medienanlage zu starten, berühren Sie erneut das Touchpanel.

![](_page_6_Picture_2.jpeg)

![](_page_6_Picture_3.jpeg)

### Begrüßungsbildschirm

Die Anlage benötigt einige Sekunden bis sie betriebsbereit ist, ein grafischer Hinweis wird angezeigt.

![](_page_7_Picture_2.jpeg)

![](_page_7_Picture_3.jpeg)

#### **Präsentation**

Um den Projektor zu starten, berühren Sie den Bereich Präsentation. Der Projektor benötigt einige Sekunden bis er betriebsbereit ist, ein grafischer Hinweis wird angezeigt. Schließen Sie nun Ihr Notebook mit den vorhandenen Verbindungskabeln an (HDMI oder USB-C). Das Pultmikrofon am Tisch ist im Ausgangszustand stummgeschaltet. Wenn Sie es nutzen möchten, aktivieren Sie es im Menü Laustärke (Rednerpult).

![](_page_8_Figure_2.jpeg)

![](_page_8_Picture_3.jpeg)

#### **Präsentation / Signalwahl**

Wenn Sie das Notebook später anschließen oder die Anschlussart wechseln (HDMI / USB-C), dann wählen Sie im Bereich Tischanschluss die entsprechende Verbindungsart aus. Des Weiteren haben Sie die Möglichkeit, im Bereich Projektor das Bildsignal temporär auszuschalten – der Projektor läuft ohne Projektion weiter.

|                  |             | Tischanschluss<br>HDMI 💭<br>USB-C 💭 |      |                     |  |
|------------------|-------------|-------------------------------------|------|---------------------|--|
|                  | <b>(</b> ?) | Drahtlos                            | Ooff | $\mathbf{\nabla}$   |  |
| Å <mark>™</mark> |             | Visualizer                          | Ooff |                     |  |
|                  |             | Projektor                           |      |                     |  |
| 2                |             | <b>o</b> ff Bild aus                |      |                     |  |
|                  |             |                                     |      | <b>o</b> ff Ton aus |  |
|                  |             |                                     |      |                     |  |

![](_page_9_Picture_3.jpeg)

#### **Präsentation / Signalwahl / Drahtlos**

Über den Menüpunkt Drahtlos, haben Sie die Möglichkeit das Signal von externen Geräten an die Leinwand zu projizieren. Nach der Aktivierung der Option Drahtlos am Touchpanel wird eine Info-Seite mit den Zugangsdaten auf dem Wacom-Panel und auf der Leinwand eingeblendet.

![](_page_10_Figure_2.jpeg)

![](_page_10_Picture_3.jpeg)

#### **Präsentation / Signalwahl / Drahtlos**

Bei einem Android-Gerät / iPhone scannen Sie den Barcode und verbinden Sie sich mit dem entsprechenden CYNAP-Netzwerk. Alternativ können Sie sich auch mit dem CYNAP-Netzwerk manuell verbinden, geben Sie dann zusätzlich das eingeblendete Passwort ein.

![](_page_11_Picture_2.jpeg)

![](_page_11_Picture_3.jpeg)

#### Präsentation / Signalwahl / Drahtlos / Windows

Unter Windows drücken Sie die Tastenkombination Windows-Taste aund Taste K . Es öffnet sich eine Übersicht aller verfügbarer Bildschirme. Verbinden Sie sich mit dem entsprechenden CYNAP-Netzwerk indem Sie den entsprechenden Eintrag aktivieren und den 4-stelligen PIN-Code eingeben, welcher am oberen Rand der Info-Seite auf dem Wacom-Panel und auf der Leinwand eingeblendet wird. Das Bildschirm-Signal wird anschließend automatisch übertragen.

| ← Wiedergeben III K                                |                                        |  |  |  |  |  |
|----------------------------------------------------|----------------------------------------|--|--|--|--|--|
| Verf                                               | ügbare Bildschirme                     |  |  |  |  |  |
| Cynap-Core-Pro-SE01<br>Verbindung wird hergestellt |                                        |  |  |  |  |  |
|                                                    | Geben Sie die PIN für Ihrem Gerät ein. |  |  |  |  |  |
|                                                    | 8765 ×                                 |  |  |  |  |  |
|                                                    | Verbinden Abbrechen                    |  |  |  |  |  |
|                                                    |                                        |  |  |  |  |  |
| Ē                                                  | Cynap-Core-Pro-ZE34<br>Bildschirm      |  |  |  |  |  |

![](_page_12_Picture_3.jpeg)

**University of Applied Sciences** 

Faculty of Business Administration

and Economics

![](_page_12_Picture_4.jpeg)

#### Präsentation / Signalwahl / Drahtlos / Apple

Unter iOS öffnen Sie in den Einstellungen den Menüpunkt WLAN und aktivieren Sie das entsprechende CYNAP-Netzwerk. Öffnen Sie anschließend das Kotrollzentrum und öffnen Sie die Bildschirmsynchronisierung. Klicken Sie hier auf den entsprechenden CYNAP-Bildschirm und geben Sie den 4-stelligen PIN-Code ein der am oberen Rand der Info-Seite auf dem Wacom-Panel und auf der Leinwand eingeblendet wird. Das Bildschirm-Signal wird anschließend automatisch übertragen.

| 08:56 Donnersteg 15. Aug.           |                                                                                                    | Ф 77 % <b>—</b> ) |                 |                                                                |        |                                    |
|-------------------------------------|----------------------------------------------------------------------------------------------------|-------------------|-----------------|----------------------------------------------------------------|--------|------------------------------------|
|                                     | WEAN                                                                                                    | Bearbeiten        |                 |                                                                |        | -                                  |
| Einstellungen                       |                                                                                                    |                   | Researching and | SIM PERIC VI 76                                                |        |                                    |
|                                     | WLAN                                                                                                    |                   |                 |                                                                |        | LO LO                              |
| Apple-ID, iCloud, Medien & Käufe    | V HN1X                                                                                                    | ≜ ≑ ()            |                 |                                                                |        | Bildschirmsynchronisierung         |
| Apple-ID-Telefonnummer übe 🌖 >      | NETZWERKE                                                                                                    |                   |                 | (중) (水) (水) (水) (水) (水) (×) (×) (×) (×) (×) (×) (×) (×) (×) (× |        |                                    |
| Flugmodus                           | Cynap-Core-Pro-SE01                                                                                                    | ∎ ≑ ()            |                 |                                                                |        | 🐨 Cynap-Core-Pro-SE01 😽            |
| 🛜 WLAN HNIX                         | Cynap-Core-Pro-ZE34                                                                                                    | ê ⇒ ( <u>1</u> )  |                 |                                                                |        |                                    |
| Bluetooth Ein                       | DIRECT-wv-Cynap-Core-Pro-ZE-pjZ                                                                                                    | ۵ 🕈               |                 | Se Fokus                                                       |        |                                    |
| Mobile Daten SIM fehlt              | DIRECT-wv-Cynap-Core-Pro-ZE-WQh                                                                                                    | € ≑ ()            |                 | (á)                                                            |        |                                    |
| 👰 VPN                               | eduroam                                                                                                    | ê ≑ (]            |                 | Geräte und Szenen, die du in der                               |        | AirPlay-Code                       |
|                                     | HN_CPortal                                                                                                    | ê 🕈 🚯             |                 | Home-App hinzurugst, werden hier<br>angezeigt.                 |        | SE01 " eingeben                    |
| Mitteilungen                        | HN_guest                                                                                                    | € ≑ ()            |                 | Home offnen                                                    |        | a de                               |
| Töne                                | Anderes                                                                                                    |                   |                 |                                                                |        | Looe                               |
| S Fokus                             | Anueles                                                                                                    |                   |                 |                                                                |        | Abbrechen OK                       |
| Bildschirmzeit                      |                                                                                                    |                   |                 |                                                                |        |                                    |
|                                     | Auf Netzwerke hinweisen Benachr                                                                                                    | ichtigen >        |                 |                                                                |        |                                    |
| Allgemein                           | Bekannte Netzverke werden automatisch verbunden. Falls kein bekanntes Netzwe<br>vorhänden ist, wirst du auf verfügbara Netza hingewiesen. | rik               |                 |                                                                | _      |                                    |
| Kontrolizentrum                     |                                                                                                    |                   |                 |                                                                |        |                                    |
| 🔅 Anzeige & Helligkeit              | Autom, mit Hotspot verbinden Hi<br>Friadhe diesem Gerät, automatisch narsfeläche Hetspots in der Nähe zu erkennen                         | nweisen >         |                 |                                                                |        |                                    |
| Home-Bildschirm & App-<br>Mediathek | WLAN verfügbar ist.                                                                                                    |                   |                 |                                                                | `ore-P | Co.SE01 ⊟ IP:0000 ⊟ IP:0000 ⊡ 8785 |
| D Multitasking & Gesten             |                                                                                                    |                   |                 |                                                                | Jore 1 |                                    |
| () Bedienungshilfen                 |                                                                                                    |                   |                 |                                                                |        |                                    |
| Hintergrundbild                     |                                                                                                    |                   |                 |                                                                |        |                                    |
| Siri & Suchen                       |                                                                                                    |                   |                 |                                                                | -      |                                    |
| Apple Pencil                        |                                                                                                    |                   |                 |                                                                | S      | onstige Gerate                     |
| 🔞 Touch ID & Code                   |                                                                                                    |                   |                 |                                                                | APPI   | E, ANDROID, WINDOWS                |

![](_page_13_Picture_3.jpeg)

#### Präsentation / Signalwahl / Drahtlos / Apple

Unter macOS öffnen Sie in den Systemeinstellungen den Menüpunkt WLAN und aktivieren Sie das entsprechende CYNAP-Netzwerk. Öffnen Sie anschließend das Kotrollzentrum und öffnen Sie die Bildschirmsynchronisierung. Klicken Sie hier auf den entsprechenden CYNAP-Bildschirm und geben Sie den 4-stelligen PIN-Code ein der am oberen Rand der Info-Seite auf dem Wacom-Panel und auf der Leinwand eingeblendet wird. Das Bildschirm-Signal wird anschließend automatisch übertragen.

| • • •                      | < > WLAN                                                                                                    |                           | Cynap Core-Pro-V2E92 Fokus Spiegeln oder erweitern auf: |
|----------------------------|----------------------------------------------------------------------------------------------------|---------------------------|---------------------------------------------------------|
| Q Suchen                   | 🛜 WLAN                                                                                                    |                           | Cynap-Core-Pro-SE01     Arbrop     Stage     D          |
| Apple-ID                   | HN1X<br>Verbunden                                                                                                | â 🗢 Details               | Display                                                 |
| ♥ WLAN 8 Bluetooth         | Bekannte Netzwerke                                                                                               |                           | Ton                                                     |
| Netzwerk                   | eduroam                                                                                                    | ≜ 중 ⊡                     |                                                         |
| S Mitteilungen             | ✓ HN1X                                                                                                    | ₽ 중 ☉                     | Musikapp                                                |
| Fokus<br>Bildschirmzeit    | Andere Netzwerke                                                                                                 |                           | Kontrollzentrum Bildschirmsynchron                      |
| Allcemein                  | Cynap-Core-01103276                                                                                              | ê 😤                       |                                                         |
| O Erscheinungsbild         | Cynap-Core-Pro-SE01                                                                                              | Verbinden 🔒 奈             |                                                         |
| 🕖 Bedienungshilfen         | DIRECT-wy-Cynap-Core-Pro-V2-fw5                                                                                  | 1 2                       |                                                         |
| Rontrollzentrum            |                                                                                                    |                           |                                                         |
| 📘 Siri & Spotlight         | HN_guest                                                                                                    | € 奈                       |                                                         |
| 🖖 Datenschutz & Sicherheit | ITK-Gast                                                                                                    | হ                         | Core-Pro-V2E02                                          |
| Schreibtisch & Dock        | ITK-HotSpot                                                                                                    | ê 🗢                       |                                                         |
| Hintergrundbild            | ITK-Intranet                                                                                                    | ê 🤤                       | AirPlay-Code fur "Cynap-Core-Pro-<br>SE01" eingeben     |
| Bildschirmschoner          | MG-Internet                                                                                                    | 8 👳                       | Sonctigo Coräto                                         |
| Batterie                   |                                                                                                    |                           | Sonsilye Gerale                                         |
| Sperrbildschirm            |                                                                                                    | Anderes                   | Abbrechen APPLE, ANDROID, WINDOWS                       |
| Touch ID & Passwort        | Auf Netzwerke hinweisen                                                                                          |                           | Bildausschnitt der                                      |
| 😕 Benutzer:innen & Gruppen | Bekannte Netzwerke werden automatisch verbunden. Fall<br>vorhanden ist, musst du manuell ein Netzwerk auswählen. | s kein bekanntes Netzwerk |                                                         |
|                            |                                                                                                    |                           |                                                         |

#### Lautstärkeregelung

Über den Menüpunkt Lautstärke haben Sie die Möglichkeit, die Lautstärke aller Mikrofone und des Medientons Ihres Notebooks manuell zu beeinflussen.

Die Mikrofone sind zur Identifizierung nummeriert und zusätzlich mit einem Symbol versehen. Wenn Sie die Tonübertragung vollständig deaktivieren möchten, betätigen Sie den Button Ton aus OFF.

![](_page_15_Picture_3.jpeg)

![](_page_15_Picture_4.jpeg)

#### **Mikrofone und Ladestation**

Die Funkmikrofone befinden sich im Schreibtisch. Öffnen Sie den Schrank mit Ihrem persönlichen Transponder (Dongle). Sollten Sie keinen Transponder besitzen, so können Sie diesen im Studierendensekretariat des Fachbereichs Wirtschaftswissenschaften ausleihen.

![](_page_16_Picture_2.jpeg)

![](_page_16_Picture_3.jpeg)

![](_page_16_Picture_4.jpeg)

#### **Mikrofone und Ladestation**

Die Funkmikrofone werden über eine Akku-Ladestation, die sich im Schreibtisch befindet, geladen. Bitte achten Sie unbedingt darauf, dass die Mikrofone nach Gebrauch wieder korrekt in die Ladestation eingeführt werden müssen. Ansonsten reicht die Leistung des Akkus nicht mehr für eine weitere Präsentation.

Zusätzlich haben Sie die Möglichkeit, ein kabelgebundenes Handmikrofon über eine XLR-Buchse am Schreibtisch direkt mit der Audioanlage zu verbinden.

![](_page_17_Picture_3.jpeg)

![](_page_17_Picture_4.jpeg)

![](_page_17_Picture_5.jpeg)

![](_page_17_Picture_6.jpeg)

![](_page_17_Picture_7.jpeg)

![](_page_17_Picture_8.jpeg)

#### Taschensender Ansteckmikrofon / Kopfbügelmikrofon

Die Mikrofone befinden sich im Schreibtisch. Um den Taschensender einzuschalten, öffnen Sie die Klappe mit leichtem beidseitigen Druck der Tasten und drücken Sie drei Sekunden die ON/OFF-Taste.

![](_page_18_Picture_2.jpeg)

![](_page_18_Picture_3.jpeg)

![](_page_18_Picture_4.jpeg)

#### Taschensender Ansteckmikrofon / Kopfbügelmikrofon

Die Taschensender haben auf der Kopfseite einen Schalter, der den Ton stummschaltet (MUTE). Bitte diesen gegebenenfalls kontrollieren.

![](_page_19_Picture_2.jpeg)

![](_page_19_Picture_3.jpeg)

#### Handmikrofon

Das Handmikrofon wird am unteren roten Knopf mit einem Druck von drei Sekunden aktiviert. Nach Aktivierung ist das Display des Mikrofons beleuchtet.

![](_page_20_Picture_2.jpeg)

![](_page_20_Picture_3.jpeg)

#### Handmikrofon

Das Handmikrofon hat im oberen Bereich eine Taste, die den Ton stummschaltet (MIC). Bei aktivem Signal leuchtet die Taste MIC rot.

Bitte achten Sie unbedingt darauf, dass die Mikrofone nach Gebrauch wieder korrekt in die Ladestation eingeführt werden müssen. Ansonsten reicht die Leistung des Akkus nicht mehr für eine weitere Präsentation.

![](_page_21_Picture_3.jpeg)

Die Mikrofone schalten sich automatisch aus, sobald sie korrekt eingelegt wurden - das Mikrofon/der Sender rasten leicht ein. Es leuchtet an der Ladeschale eine kleine rote LED, welche signalisiert, dass der Akku geladen wird.

Dauerlicht Rot = Akku wird geladen Dauerlicht Grün = Akku ist vollständig geladen Rot blinkt = Akku wird nicht richtig erkannt und auch nicht geladen Kein Licht = Mikrofon falsch eingesetzt

![](_page_21_Picture_6.jpeg)

![](_page_21_Picture_7.jpeg)

![](_page_21_Picture_8.jpeg)

#### Visualizer (4K UHD Dokumentenkamera Wolfvision VZ-8neo.UHD)

Auf dem Schreibtisch ist eine Dokumentenkamera montiert. Zur Aktivierung stellen Sie das Gerät in eine aufrechte Position. Aktivieren Sie auf dem Touchpanel den Punkt Visualizer. Das Bildsignal wird automatisch über den Projektor ausgegeben. Eine Bedienungsanleitung zur Dokumentenkamera finden Sie auf der Webseite des Herstellers Wolfvision.

![](_page_22_Picture_2.jpeg)

![](_page_22_Picture_3.jpeg)

![](_page_22_Picture_4.jpeg)

#### Videokonferenz / Kamerasteuerung

Bei einer hybriden Veranstaltung kann die externe Decken-Kamera aktiviert werden. Bei Aktivierung der Option Videokonferenz startet die Decken-Kamera. Sobald die Kamera in der Zoom App als primäre Kamera ausgewählt wurde, wird auch ein Bildsignal übertragen.

https://hsnr.de/fb08/zoom

![](_page_23_Picture_3.jpeg)

![](_page_23_Picture_4.jpeg)

#### Videokonferenz / Kamerasteuerung

Wenn Sie den Button Privat aktivieren, befindet sich die Kamera im Standby-Modus und überträgt kein Bild. Sie können über die Tasten (+) und (-) den Zoom, und mit den Pfeil-Tasten die Position manuell verändern. Alternativ nutzen Sie die vordefinierten Blickwinkel-Einstellungen Dozent, Front oder Raum.

![](_page_24_Figure_2.jpeg)

Die Deckenmikrofone können über den großen Button Deckenmikrofone ein-, oder ausgeschaltet werden.

Bitte beachten Sie das die Deckenmikrofone auch leise Gespräche übertragen.

![](_page_24_Picture_5.jpeg)

#### Videokonferenz / Einbindung in Zoom

Die externe Kamera verbinden Sie mit dem USB-A Kabel (ViKo). In den Zoom-Einstellungen wird die Kamera als SE01-ViKo eingebunden – das ViKo steht für Videokonferenz. Wählen Sie in den Video-Einstellungen SE01-ViKo.

![](_page_25_Picture_2.jpeg)

![](_page_25_Picture_3.jpeg)

#### Videokonferenz / Einbindung in Zoom

Für die Ausgabe des Audiosignals über die Medienanlage, wählen Sie in den Einstellung in der Zoom App unter Audio bei den Optionen Lautsprecher und Mikrofon jeweils Echo Cancelling Speakerphone (SE01-ViKO). Nutzen Sie zusätzlich eines der verfügbaren Mikrofone, der Ton wird automatisch parallel in Zoom übertragen.

Bitte beachten: Das Signal des Schwanenhalsmikrofon am Schreibtisch wird nicht nach Zoom übertragen!

![](_page_26_Picture_3.jpeg)

![](_page_26_Picture_4.jpeg)

#### Wacom Touchpanel

Das Notebook-Signal wird bei angeschlossenem HDMI oder USB-C automatisch auf das Panel gespiegelt. Wenn Sie Ihr Notebook zusätzlich mit dem USB-A Kabel verbinden, wird automatisch der Treiber für das Wacom Touchpanel installiert und Sie können Ihr Notebook mit dem Finger über das Touchpanel bedienen. Wenn Sie das Panel mit dem Stift bedienen möchten (der Stift befindet sich im Schreibtisch), müssen Sie den Wacom Treiber installieren (siehe Wacom Touchpanel - Software Installation: Windows oder macOS).

![](_page_27_Picture_2.jpeg)

![](_page_27_Picture_3.jpeg)

![](_page_27_Picture_4.jpeg)

![](_page_27_Picture_5.jpeg)

![](_page_27_Picture_6.jpeg)

![](_page_27_Picture_7.jpeg)

#### Wacom Touchpanel – Info-Bildschirm

#### Über den Button [i] oben rechts können Sie eine Übersicht der verfügbaren Funktionen aufrufen.

| <u> </u>                                                                 |                                                                         |
|--------------------------------------------------------------------------|-------------------------------------------------------------------------|
|                                                                          | einstellungen<br>einstellungen ändern<br>bildschirmeinstellungen ändern |
| touch ein/aus                                                            | wiederholen —                                                           |
| radialmenů                                                               | speichern —                                                             |
| präzisionsmodus                                                          | tab — tab —                                                             |
| automatisch scrollen/zoomen                                              | automatisch scrollen/zoomen                                             |
| touch strip umschalttaste     coene auswahlen     pinselgröße     drehen | ebene auswählen<br>pinsekröße<br>usweitige                              |
| umschalt                                                                 | pinsel-palette                                                          |
| strg                                                                     | tastatur ein-/ausschalten                                               |
| at at                                                                    | auf blidschirm anpassen                                                 |
| verschieben/bildlauf                                                     | auf eine ebene reduzieren                                               |
|                                                                          | Elipeanduation State-Elingabe                                           |
|                                                                          |                                                                         |
| Eigenschaften ExpressReys                                                | Eigenschaften Teuch-Eingabe                                             |
|                                                                          |                                                                         |

![](_page_28_Picture_3.jpeg)

## Wacom Touchpanel - Software Installation (Windows)

Navigieren Sie zur Webseite der Firma Wacom: https://www.wacom.com/en-de/support/product-support/drivers

Wählen Sie hier Ihr Betriebssystem aus und laden Sie den Treiber über den Download Button herunter. Für die Installation muss das Panel nicht angeschlossen sein.

![](_page_29_Picture_4.jpeg)

![](_page_29_Picture_5.jpeg)

#### Wacom Touchpanel - Software Installation (Windows)

Nachdem die Installation abgeschlossen ist, müssen Sie Ihr Notebook einmal neu starten. Wenn noch nicht geschehen, verbinden Sie das USB-A Kabel mit Ihrem Notebook.

Wenn der Treiber bzw. die Software installiert wurde und Sie das USB-A Kabel an Ihrem Notebook anschließen, ertönt ein Bestätigungssignal, dass das Panel erkannt wurde.

![](_page_30_Figure_4.jpeg)

![](_page_30_Picture_5.jpeg)

#### Wacom Touchpanel - Software Installation (Windows)

Wenn sich das Wacom Center nicht automatisch öffnet, klicken Sie bei einem Windows Rechner auf das Windows-Symbol in der unteren Navigationsleiste und öffnen Sie das Wacom Center manuell. Klicken Sie jetzt auf den Menüpunkt Pro Pen 2. Wenn sich mit der Maus kein Fenster öffnet, nehmen Sie den Wacom-Stift und klicken Sie einmal auf die Oberfläche des Wacom Panels.

|                   | <b>Q</b> Suc                   | he         |                   |                 |              |
|-------------------|--------------------------------|------------|-------------------|-----------------|--------------|
| Windows I         | Navigati                       | onsleis    | ste               |                 |              |
|                   |                                |            |                   |                 |              |
|                   |                                |            |                   |                 |              |
| Q Nach An         | os Finstellungen               | und Dokume | enten suchen      |                 |              |
| ( Hourse          | os, cinstenungen               |            | interi sucheri    |                 |              |
| Angehefte         | t                              |            |                   | Alle            | Apps >       |
| C<br>Edge         | Word                           | X Excel    | PowerPoint        | Microsoft Store | Fotos        |
| Einstellungen     | OneNote 2016                   | Rechner    | Uhr               | Editor          | <b>Paint</b> |
| Explorer          | <b>O</b><br>Tipps              | irefox     | U<br>Wacom Center |                 |              |
| Empfohlen         |                                | L          |                   |                 |              |
| Zoon Unir<br>Zule | istall Zoom<br>tzt hinzugefügt |            |                   |                 |              |
| e Fran            | k Flore                        |            |                   |                 | J            |

![](_page_31_Picture_4.jpeg)

![](_page_31_Picture_5.jpeg)

## Wacom Touchpanel - Stiftkalibrierung (Windows)

Unter dem Menüpunkt Pro Pen 2 können Sie das Verhalten des Wacom-Stiftes konfigurieren. Um die Genauigkeit der Stiftführung einzustellen, klicken Sie auf der rechten Seite auf den Menüpunkt Erweitert.

![](_page_32_Picture_3.jpeg)

![](_page_32_Picture_4.jpeg)

# Wacom Touchpanel - Stiftkalibrierung (Windows)

In diesem Konfigurationsmenü können Sie die Eigenschaften des Stiftes verändern. Die Positionierung der Stiftspitze konfiguriert man über den Menüpunkt Ausrichtung der Stiftspitze zum Cursor.

![](_page_33_Figure_2.jpeg)

![](_page_33_Picture_3.jpeg)

3

4

## Wacom Touchpanel - Stiftkalibrierung (Windows)

Sollte die Spitze des Stiftes etwas versetzt angezeigt werden, verschieben Sie den blauen Punkt in die Mitte des Fadenkreuzes und bestätigen Sie die Änderung über den Button Übernehmen.

![](_page_34_Picture_3.jpeg)

![](_page_34_Picture_4.jpeg)

## Wacom Touchpanel - Software Installation (macOS)

Navigieren Sie zur Webseite der Firma Wacom: https://www.wacom.com/en-de/support/product-support/drivers

Wählen Sie hier Ihr Betriebssystem aus und laden Sie den Treiber über den Download Button herunter. Für die Installation muss das Panel nicht angeschlossen sein.

![](_page_35_Picture_4.jpeg)

![](_page_35_Picture_5.jpeg)

## 3 7

### Wacom Touchpanel - Software Installation (macOS)

Verbinden Sie das USB-A Kabel an ihrem Macbook. Das Wacom Center sollte sich automatisch öffnen. Ansonsten finden Sie die App Wacom Tablett unter Programme.

![](_page_36_Picture_3.jpeg)

![](_page_36_Picture_4.jpeg)

![](_page_36_Picture_5.jpeg)

![](_page_36_Picture_6.jpeg)

## Wacom Touchpanel - Software Installation (macOS)

Wenn Sie das USB-A Kabel verbinden, öffnet sich das Wacom Desktop Center. Klicken Sie jetzt auf der rechten Seite auf den Menüpunkt Pro Pen 2. Wenn sich mit der Maus kein Fenster öffnet, nehmen Sie den Wacom-Stift und klicken auf dem Wacom Panel auf diesen Menüpunkt. Um die Genauigkeit der Stiftführung einzustellen, klicken Sie auf der rechten Seite auf den Menüpunkt Erweitert.

![](_page_37_Picture_3.jpeg)

![](_page_37_Picture_4.jpeg)

#### Wacom Touchpanel - Software Installation (macOS)

Wenn ein Warnhinweis erscheint, folgen Sie bitte den Anweisungen auf der Meldung. Navigieren Sie in den Einstellungen zu dem Punkt Datenschutz & Sicherheit. Aktivieren Sie hier die Option für die App com.wacom.IOManager.

| •••                                                                                                    | < > Bedienungshilfen                                |                                                                                                    |
|----------------------------------------------------------------------------------------------------|-----------------------------------------------------|----------------------------------------------------------------------------------------------------|
| Q Suchen                                                                                                    | Erlaube den Apps unten, deinen Computer zu steuern. |                                                                                                    |
| Apple-ID                                                                                                    | AEServer                                            |                                                                                                    |
| S WLAN                                                                                                    | Com.wacom.IOManager                                 |                                                                                                    |
| Mitteilungen                                                                                                    |                                                     | Aufgrund der Sicherheitseinstellungen<br>konnte die Wacom Software das<br>Ereignis nicht veröffentlichen.                                                                                                    |
| <ul> <li>Bildschirmzeit</li> <li>Allgemein</li> <li>Erscheinungsbild</li> <li>Bedienungshilfen</li> <li>Kontrollzentrum</li> <li>Siri &amp; Spotlight</li> <li>Datenschutz &amp; Sicherheit</li> </ul> |                                                     | Öffnen Sie die Systemeinstellungen ><br>Datenschutz & Sicherheit. Scrollen Sie in der<br>Liste rechts zu Barrierefreiheit und stellen<br>Sie sicher, dass alle Wacom-Anwendungen in<br>der Liste aktiviert sind. Gehen Sie zurück zu<br>Datenschutz & Sicherheit und scrollen Sie zu<br>Eingabeüberwachung. Stellen Sie erneut sicher,<br>dass alle Wacom-Anwendungen in der Liste<br>aktiviert sind. |
| <ul> <li>Schreibtisch &amp; Dock</li> <li>Displays</li> </ul>                                                                                                    |                                                     | Weitere Informationen hierzu finden Sie unter<br>www.wacom.com/macOS                                                                                                    |
| Hintergrundbild                                                                                                    |                                                     | Nochmal versuchen                                                                                                    |
| <ul> <li>Bildschirmschoner</li> <li>Batterie</li> </ul>                                                                                                    |                                                     |                                                                                                    |
| Sperrbildschirm                                                                                                    |                                                     |                                                                                                    |
| 🕘 Touch ID & Passwort                                                                                                    |                                                     |                                                                                                    |
| Eenutzer:innen & Gruppen                                                                                                    |                                                     |                                                                                                    |

![](_page_38_Picture_4.jpeg)

## Wacom Touchpanel - Stiftkalibrierung (macOS)

In diesem Konfigurationsmenü können Sie die Eigenschaften des Stiftes verändern. Die Positionierung der Stiftspitze konfiguriert man über den Menüpunkt Ausrichtung der Stiftspitze zum Cursor.

![](_page_39_Figure_2.jpeg)

![](_page_39_Picture_3.jpeg)

4

0

## Wacom Touchpanel - Stiftkalibrierung (macOS)

Sollte die Spitze des Stiftes etwas versetzt angezeigt werden, verschieben Sie den blauen Punkt in die Mitte des Fadenkreuzes und bestätigen Sie die Änderung über den Button Übernehmen.

| CI C C C C C C C C C C C C C C C C C C                                                                            | te           | $\leftarrow \   \rightarrow$                  | A C 3<br>Profil Einstellungen Hilfe                                                                                                    |
|----------------------------------------------------------------------------------------------------|--------------|-----------------------------------------------|----------------------------------------------------------------------------------------------------|
| <ul> <li>✓ Cintiq 22</li> <li>✓ Pro Pen 2</li> <li>@ Display-Einstellungen</li> <li>□ Anzeige wechseln</li> </ul> | Radieren •   | Erweitert >> Empfindlichkeit des Radierers    | Erweiterte Einstellungen<br>Neigungssensiti Doppelklickabstand<br>Normal Hoch Aus Groß<br>Empfindlichkeit der Spitze Empfindlichkeit<br>Ausrichtung der Stiftspitze zum Cursor<br>Das Fadenkreuz steht für die Stiftspitze, der blaue Punkt für<br>Cursorposition. Sie können deren Ausrichtung zueinander ändern, |
|                                                                                                    | Express Menü | Klicken Maximum<br>Empfindlichkeit der Spitze | Indem Sie den blauen Punkt verschieben.                                                                                                    |
|                                                                                                    | Klicken •    | Weich Hart<br>Standard                        | Zurücksetzen Übernehmen                                                                                                    |
|                                                                                                    |              | Alle<br>Anwendungen                           | +<br>-                                                                                                    |

![](_page_40_Picture_3.jpeg)

4

1

#### System ausschalten

Über den Button Mediensystem ausschalten können Sie die Anlage komplett ausschalten. Schieben Sie den ON/OFF Button in die Position OFF, die Anlage wird herunter gefahren.

![](_page_41_Picture_2.jpeg)

![](_page_41_Picture_3.jpeg)

#### System Abkühlphase

Bitte schalten Sie die Anlage nach der Veranstaltung komplett aus.

![](_page_42_Picture_2.jpeg)

![](_page_42_Picture_3.jpeg)

Bitte haben Sie einem Moment Geduld das System fährt herunter.

![](_page_42_Picture_5.jpeg)

#### **Overhead-Projektor**

![](_page_43_Picture_1.jpeg)

#### Projektor ein- und ausschalten

Alle Overheadprojektoren sind mit einer Reservelampe ausgestattet. Sollte während der Veranstaltung eine Lampe ausfallen, so können Sie über den Schalter an der Vorderseite auf die Ersatzlampe umschalten.

![](_page_43_Picture_4.jpeg)

#### Anleitung als PDF auf der Homepage

hhttps://www.hs-niederrhein.de/wirtschaftswissenschaften/anleitungen https://www.wacom.com/en-de/support/product-support/drivers

#### Übersicht aller PDF Anleitungen

![](_page_44_Figure_3.jpeg)

#### Direktdownload der Wacom Touch PDF-Anleitung

![](_page_44_Picture_5.jpeg)

#### **Direktdownload dieser PDF-Anleitung**

![](_page_44_Picture_7.jpeg)

#### Download der Wacom Touch Software

![](_page_44_Picture_9.jpeg)

![](_page_44_Picture_10.jpeg)